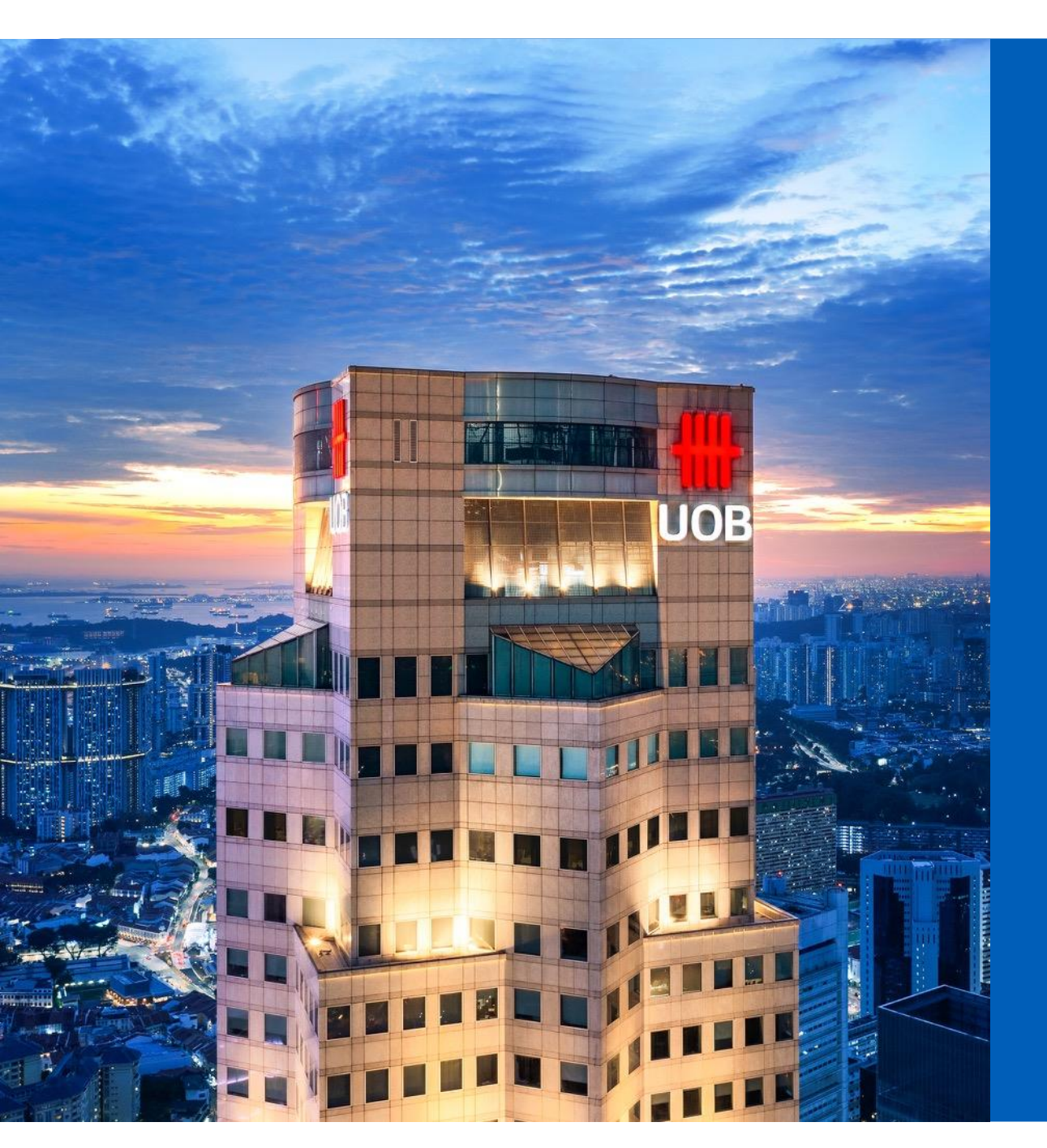

# **#**UOB

# UOB SmartPay Application Step-by-step Guide

Personal Internet Banking

Private and Confidential

#### Step 1: Login to your UOB Personal Internet Banking

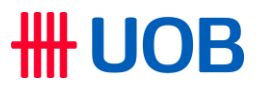

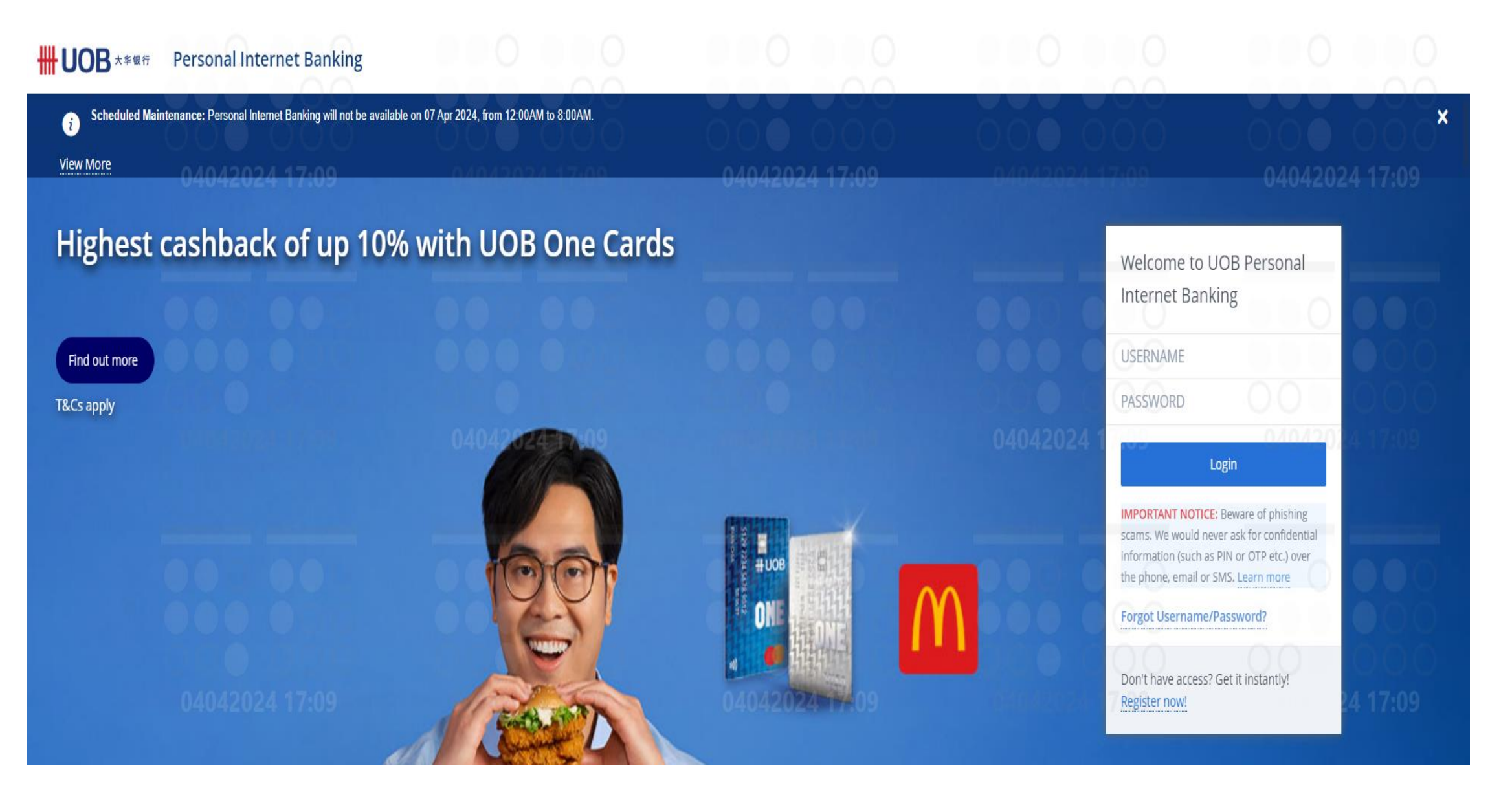

## Step 2: Select your desired card

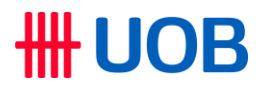

| ₩UOB ★≇银行                                |                                                                                                    |                                                                           | Shortcu                                                                                                    | uts 🕜 Help 🕞 Logout 🚍   |
|------------------------------------------|----------------------------------------------------------------------------------------------------|---------------------------------------------------------------------------|----------------------------------------------------------------------------------------------------|-------------------------|
| A<br>Last login                          | Welcome to UOB Personal Internet Banking                                                                                                    |                                                                           |                                                                                                    | 00 000                  |
| 16 Apr 2024 10:15 AM<br>(Singapore Time) | Good Morning                                                                                                    |                                                                           |                                                                                                    |                         |
| Cverview                                 | Current, CashPlus and Savings Account<br>1 Account(s)                                                                                                    |                                                                           |                                                                                                    |                         |
| Account Summary                          | One Account                                                                                                    |                                                                           | SGD SGD Investi                                                                                                    | ng in an O              |
| eStatement<br>eAdvice                    | UOB Stash Account<br>Earn up to 5% p.a. interest (equivalent to S\$3K a year) when you maintain o<br>online to get up to S\$210 cash! Promo ends 30 Apr 2024. T&Cs apply. Insure            | r increase your balances every month! Apply<br>ed up to \$\$100k by SDIC. | APPLY OVERSE<br>Purchasing o<br>is now made                                                                                                    | as property?            |
| Pay and Transfer                         | Credit/Debit Cards<br>5 Account(s)                                                                                                    | 16042024 10:05                                                            | Find out more                                                                                                    | 1.05                    |
|                                          |                                                                                                    | MIN. PAYMENT                                                              | AMOUNT USED                                                                                                    | 1                       |
| Account Services                         |                                                                                                    | 0.00 SGD                                                                  | 25.99 SGD                                                                                                    |                         |
| Account Services Apply For               |                                                                                                    | 0.00 SGD                                                                  | 25.99 SGD<br>Capped at 19,600. <sup>00</sup> SGD<br>APPLY FOR SUPPLEMENTARY CARD                                                                                                    | e your                  |
| Account Services Apply For               | UOB ONE CARD                                                                                                    | 0.00 SGD<br>MIN. PAYMENT<br>0.00 SGD                                      | 25.99 SGD<br>Capped at 19,600.00 SGD<br>APPLY FOR SUPPLEMENTARY CARD<br>AMOUNT USED<br>0.00 SGD<br>0.00 SGD<br>Apply vio Myl                                                                                                    | se your<br>imit         |
| Account Services Apply For               | UOB ONE CARD<br>16042024 10:05                                                                                                    | 0.00 SGD<br>MIN. PAYMENT<br>0.00 SGD                                      | 25.99 SGD<br>Capped at 19,600.00 SGD<br>APPLY FOR SUPPLEMENTARY CARD<br>AMOUNT USED<br>0.00 SGD<br>Capped at 19,600.00 SGD<br>Capped at 19,600.00 SGD<br>APPLY FOR SUPPLEMENTARY CARD                                                                                             | se your<br>imit         |
| Account Services                         | UOB ONE CARD<br>UOB ONE DEBIT MASTERCARD                                                                                                    | 0.00 SGD<br>MIN. PAYMENT<br>0.00 SGD                                      | 25.99 SGD<br>Capped at 19,600.% SGD<br>APPLY FOR SUPPLEMENTARY CARD<br>AMOUNT USED<br>0.00 SGD<br>Capped at 19,600.% SGD<br>APPLY FOR SUPPLEMENTARY CARD                                                                                                    | se your<br>imit<br>Info |
| Account Services                         | Image: Preferred Platinow VISA     Image: UOB ONE CARD     Image: UOB ONE CARD     Image: UOB ONE DEBIT MASTERCARD     Image: UOB ONE DEBIT MASTERCARD     Image: KRISFLYER UOB CREDIT CARD | 0.00 SGD<br>MIN. PAYMENT<br>0.00 SGD<br>MIN. PAYMENT<br>0.00 SGD          | 25.99 SGD<br>Capped at 19,600. <sup>00</sup> SGD<br>APPLY FOR SUPPLEMENTARY CARD<br>0.00 SGD<br>Capped at 19,600. <sup>00</sup> SGD<br>APPLY FOR SUPPLEMENTARY CARD<br>APPLY FOR SUPPLEMENTARY CARD<br>AMOUNT USED<br>0. <sup>00</sup> SGD<br>Capped at 19,600. <sup>00</sup> SGD | se your<br>imit<br>Info |

### Step 3: Click on "Apply Now" at the bottom of the page

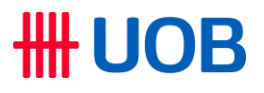

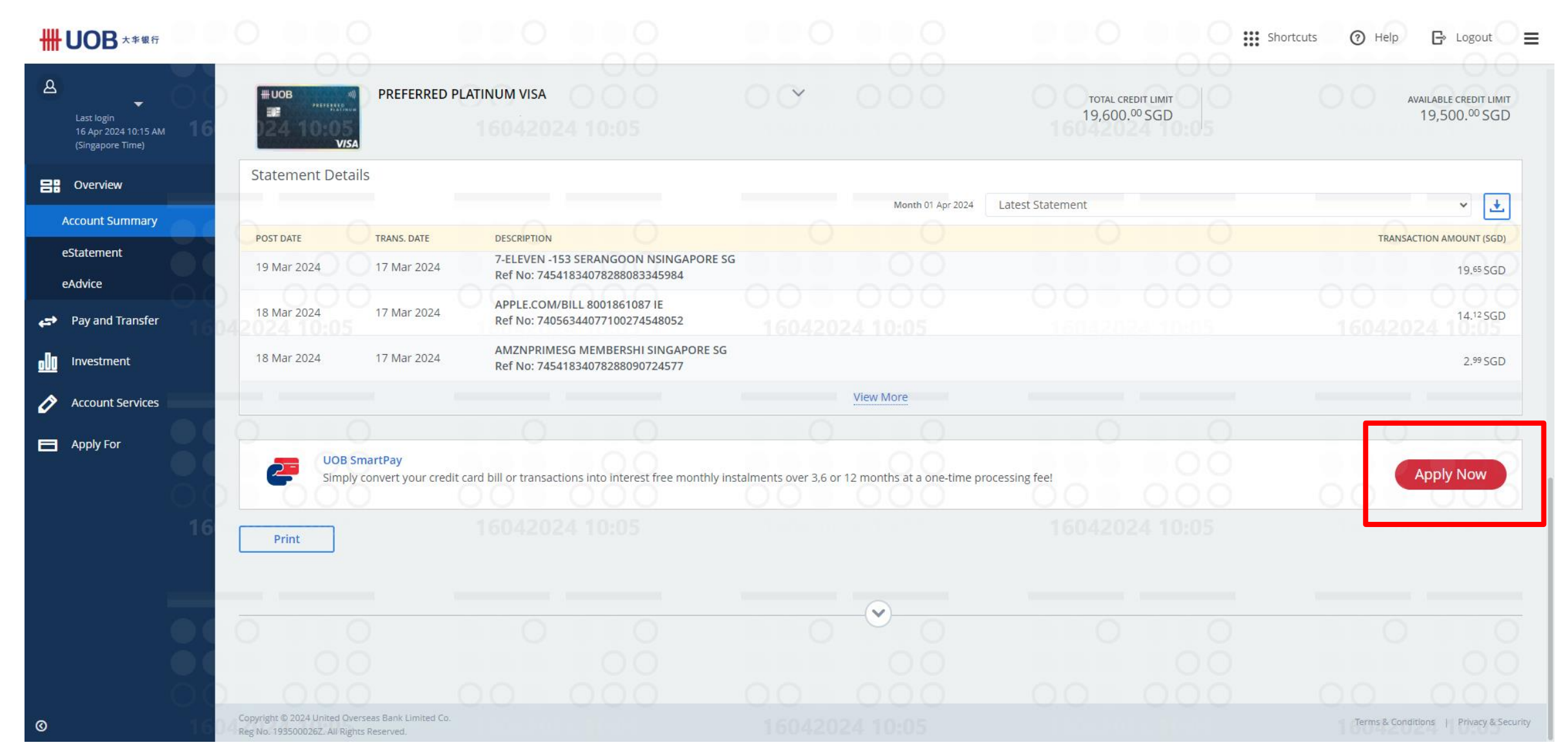

#### **Step 4:** Select from option presented:

#### All Outstanding Amount

This will consist of your total outstanding balance across ALL your UOB Credit Cards

#### **Selected Transactions**

Choose up to 5 credit card transactions on the selected card (including both Principal and Supplementary Cards). With a minimum total amount of \$\$500.

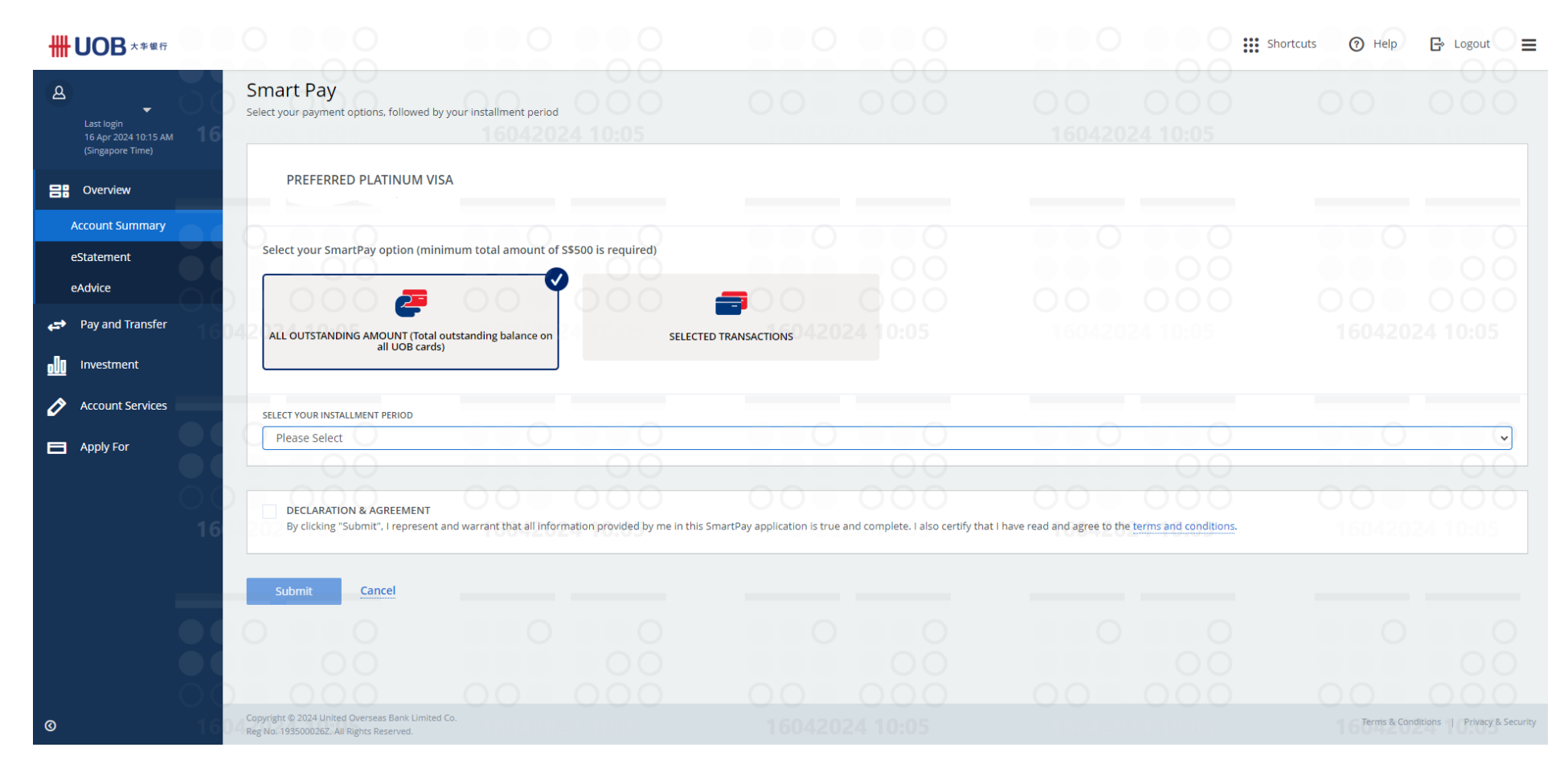

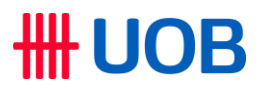

#### Step 4: Select your desired tenure and click "Submit"

## **WOB**

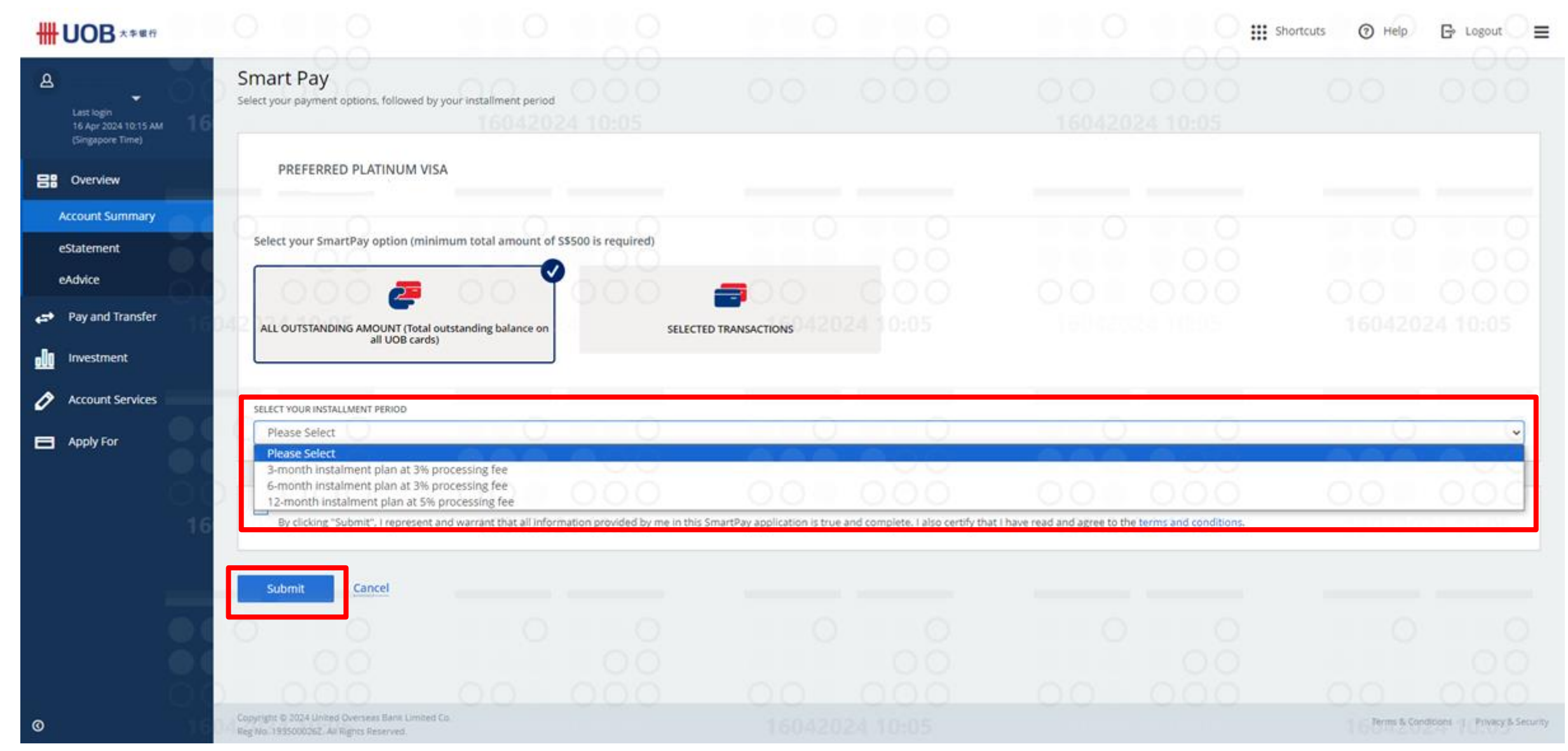

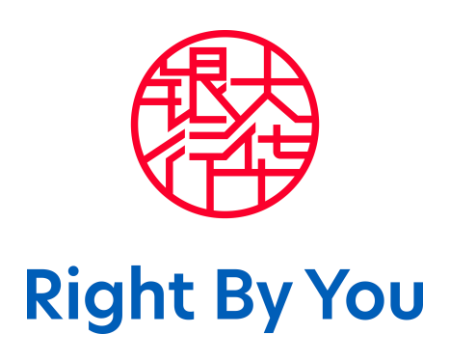